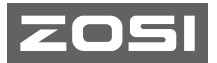

# W4 Беспроводная камера видеонаблюдения Руководство пользователя

Спасибо, что выбрали продукцию ZOSI.

Это краткое руководство по начальной установке устройства и настройкам системы.

В дополнение к этому руководству, пожалуйста, обратитесь на наш сайт (https://www.zositech.com) для получения дополнительных видео по установке, советов и подробной информации.

Если у вас возникли какие-либо проблемы с нашими продуктами, пожалуйста, обратитесь в наш центр онлайн-поддержки (support.zositech.com) или свяжитесь с нами перед возвратом продукции.

> ZOSI Technology Co., Ltd. 3/F, Taitan Industrial Park, Xiangzhou District, Zhuhai, Guangdong 519000, China v1.u.09.z

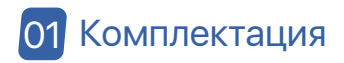

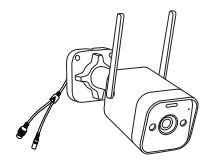

4 × Камера

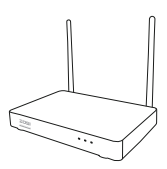

 $1 \times NVR$ 

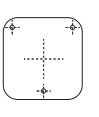

4 × Шаблон для монтажа

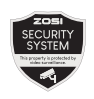

4 × Наклейки

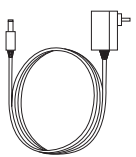

4 × 12V/1A

1 × 1т Интернет

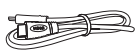

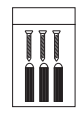

1 × 12V/2A Блок питания NVR

ния NVR кабель

1 × HDMI кабель

4 × Комплект винтов для монтажа

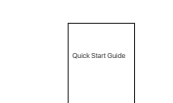

1 × Руководство

пользователя

Блок питания камеры

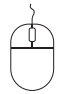

1 × Мышь

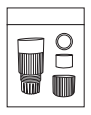

1 × Водонепроницаемая заглушка

ПРИМЕЧАНИЕ: обратите внмание на комплектацию устройства, варианты: комплект камер 4шт и комплект камер 8шт. Количество камер, адаптеров питания камеры 12 В/1А, монтажных шаблонов, мешков с крепежными винтами и предупреждающих наклеек будет равен кол-ву устройств, в соответствии с описанием комплекта. Водонепроницаемая заглушка 1 шт. для комплекта с 4 камерами и 2 шт. для комплекта с 8 камерами.

## 02 Описание и характеристики

### 2.1 Сетевой видеорегистратор

① Порт VGA: подключите монитор с портом VGA к видеорегистратору через кабель VGA

② Порт HDMI: подключите монитор с портом HDMI к видеорегистратору через кабель HDMI

③ Резервный USB-порт: вставьте USB-накопитель для резервного копирования или обновления системы

④ Порт Ethernet: подключите маршрутизатор или коммутатор к видеорегистратору через кабель Ethernet

- (5) USB-порт для мыши: подключение мыши для управления устройством
- 6 Порт питания: подключение к источнику питания
- О Аудиопорт: выход аудиосигнала
- (8) Антенна: передача беспроводного сигнала

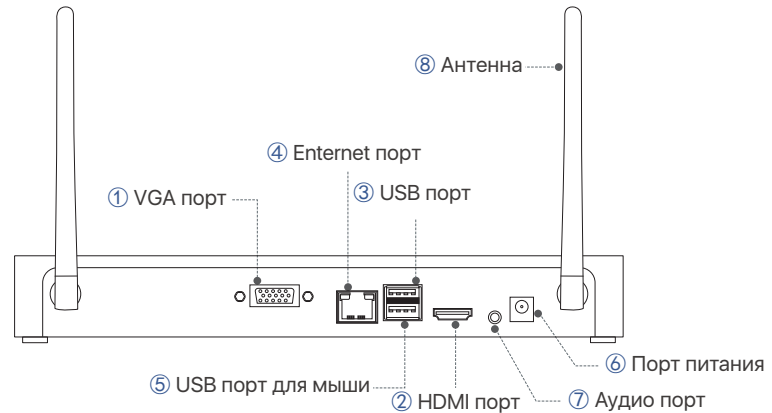

ПРИМЕЧАНИЕ: Видеорегистратор с жестким диском поддерживает запись 24/7.

### 2.2 Камера

1) Объектив: захват изображения и видео 1 Объектив (2) Прожекторы: подсветка и световая сигнализация (3) ИК-диоды: обеспечивают ночное (7) Антенна видение в темнте (2) Светодиод (8) Сигнальный (4) CDS: автоматическое переключение на свет режим дня и ночи 600 (5) Микрофон 6 Динамик (5) Микрофон: для голосовой связи 4 CDS (6) Динамик: для голосового домофона и голосовой (3) ИК диоды сигнализации (7) Антенна: передача беспроводного сигнала (8) Сигнальная лампа: загорается, когда камера включена. Предупреждающий световой сигнал можно отключить в интерфейсе видеорегистратора или в приложении.

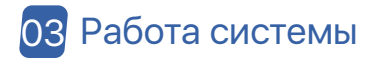

Беспроводная система видеонаблюдения состоит из двух частей. Один из них-видеорегистратор, подключенный к монитору, вторая часть- IP-камеры. Для работы видеорегистратора, и IP камер потребуется источник питания. Пользователи могут просматривать видео в режиме реального времени, снятое каждой из IP камер, на мониторе. Эти изображения также будут сохранены в видеорегистраторе для последующего воспроизведения в нужное вам время.

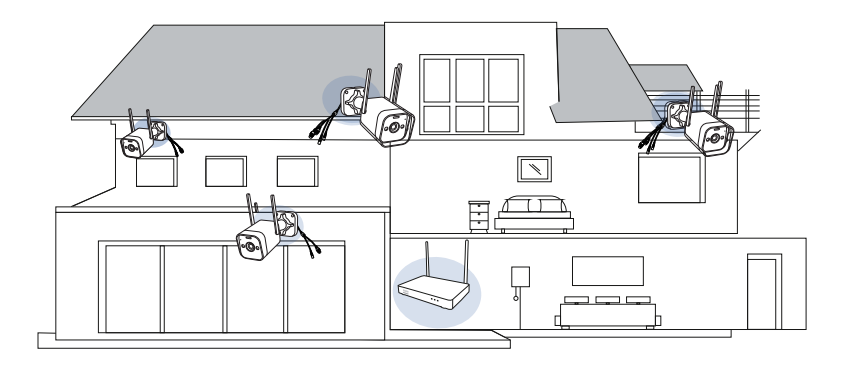

## 04 Подключение системы

Для обеспечения стабильной работы устройства, мы рекомендуем подключить всю систему перед установкой, чтобы проверить, не было ли каких-либо повреждений устройств во время транспортировки.

Как подключить систему:

- 1. Подключите видеорегистратор к маршрутизатору с помощью сетевого кабеля.
- 2. Подключите монитор к видеорегистратору через порт HDMI или VGA (кабель VGA не входит в комплект).
- 3. Подключите USB-мышь из комплекта к верхнему USB-порту видеорегистратора.
- 4. Подключите видеорегистратор к источнику питания (адаптер питания 12 В)
- Босле запуска системы подключите камеру к системе (максимальная поддержка 8 каналов).
- 6. На мониторе будет отображаться видео в реальном времени с камеры.

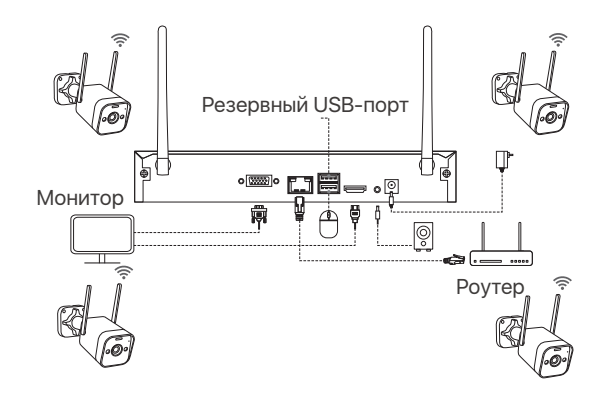

## 05 Порядок установки камеры

 Отрегулируйте антенну камеры так, чтобы она распологалась вертикально, для наилучшего приема сигнала.

2. Просверлите отверстия для винтов в стене в соответствии с шаблоном для монтажа и вставьте в отверстия резиновые заглушки.

 Совместите камеру с резиновыми заглушками на стене и ввинтите ее в резиновые заглушки.

4. Отрегулируйте камеру под нужным углом

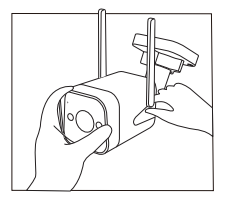

1. Установите антенну

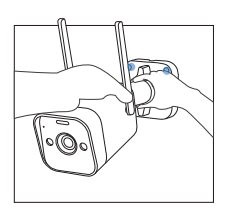

4. Отрегулируйте камеру под нужным углом

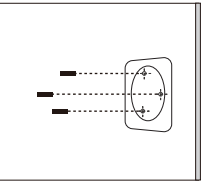

2. Вставьте заглушки в отверстия

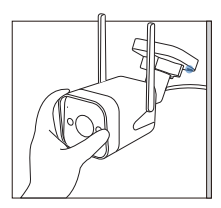

3. Установите камеру

# 06 Советы по установке

Пожалуйста, обратитесь к изображению ниже перед установкой.

Рекомендуется размещать камеру на высоте не менее 2,1 м над землей и слегка наклонять ее вниз по направлению к зоне наблюдения, исключая любые зоны с интенсивным движением. (Например, тротуары или проезжие части).

1. Убедитесь, что обзор камеры открыт и свободен от препятствий.

2. Установите камеру на расстоянии не более 6.1 м, чтобы убедиться, что область, которую вы хотите контролировать, находится в поле зрения.

 Установите камеру в пределах диапазона приема регистратора (см. Технические характеристики камеры).

4. Камеру можно использовать на открытом воздухе (степень защиты IP66).

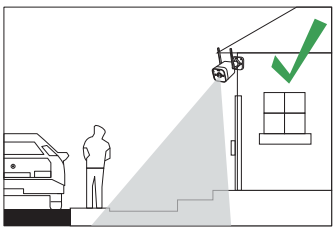

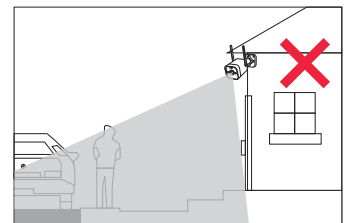

### 07 Установка жесткого диска

В регистратор уже встроен жесткий диск. Если вам нужно заменить его, пожалуйста, выберите 3,5-дюймовый жесткий диск толщиной не более 2 см. ПРИМЕЧАНИЕ: Пожалуйста, пропустите эти шаги, если вам не нужно заменять жесткий диск регистратора.

- 1. Выключите регистратор и снимите раздвижную крышку.
- 2. Вставьте жесткий диск в видеорегистратор, как показано на рисунке.
- Переверните видеорегистратор на заднюю панель и с помощью крестообразной отвертки закрепите жесткий диск.
- 4. Закройте выдвижную крышку видеорегистратора.

Вам необходимо отформатировать жесткий диск перед записью. Щелкните правой кнопкой мыши > Главное меню > Управление жестким диском > выберите "Жесткий диск" > Форматировать > Применить

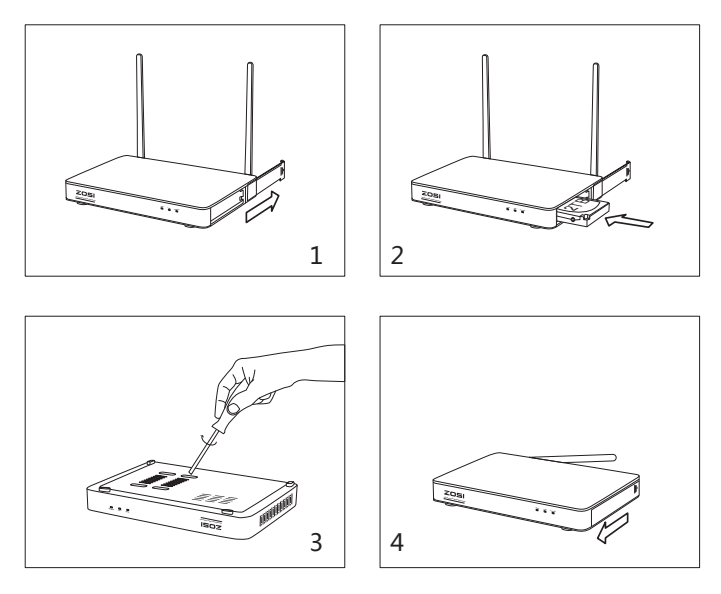

08 Настройки удаленного просмотра (приложение)

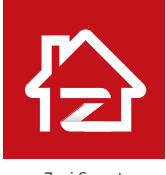

Zosi Smart

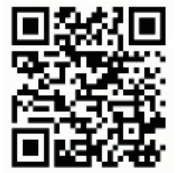

App (IOS/Android)

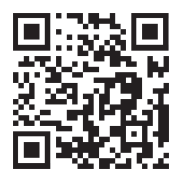

Ссылка на видео для работы с приложением

### 09 Настройки удаленного просмотра (AVSS)

ПК приложение AVSS применяется для наблюдения с DVR/NVR/IP кмерами с функциями: просмотр в реальном времени, управление устройствами, удаленное воспроизведение видео и т.д..

Убедитесь, что устройство завершило настройку сети, прежде чем добавлять устройство в приложение для ПК. Загрузите и установите AVSS, выполните следующие действия, чтобы начать установку.

Официальный источник:www.nsst.com/ www.zositech.com.

#### 9.1 Вход в систему

Установите и откройте клиент AVSS для ПК, выберите язык и нажмите "Войти". Пожалуйста, сначала зарегистрируйте учетную запись, если у вас ее нет. Рекомендуется войти в систему с помощью учетной записи смарт-приложения ZOSI или выбрать локальный логин (учетная запись и пароль не требуются).

|               | _               |
|---------------|-----------------|
| — Русский     | Ŧ               |
| А хоооооох    |                 |
| • •••••       | זול             |
| ход в систему | Забыли пароль   |
|               | Запомнить парол |

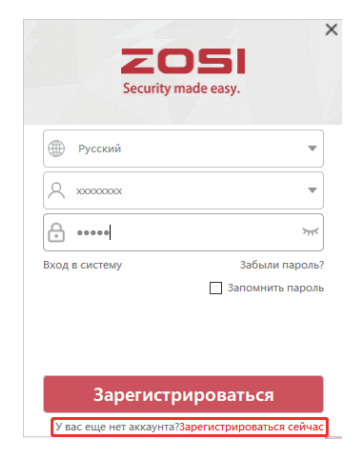

1. Нажмите Зарегистрироваться сейчас, чтобы перейти на страницу регистрации.

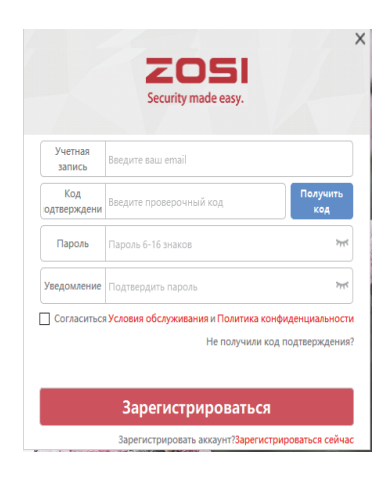

2. Введите незарегистрированную учетную запись и пароль для входа.

### 9.2 Регистрация

### 9.3 Управление устройствами

9.3.1 Нажмите Добавить устройство под списком устройств, чтобы добавить информацию об устройстве.

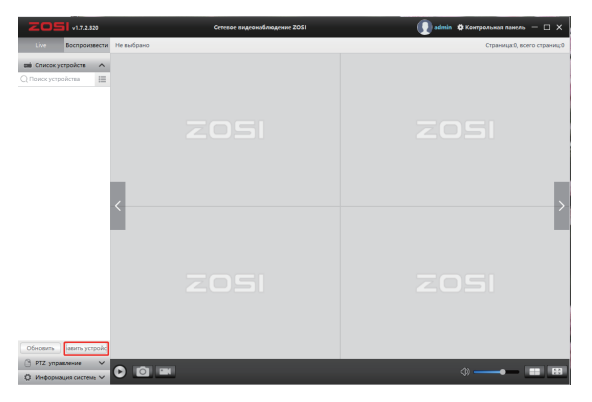

Выберите тип устройства: видеорегистратор/видеорегистратор/IP камера и т.д., Введите имя устройства, идентификатор устройства или идентификатор мгновенного идентификатора (разместите QR-код устройства или код общего доступа в зону идентификации QR-кода), имя пользователя, пароль устройства и количество каналов, а затем нажмите Подтвердить, чтобы сохранить настройку. ПРИМЕЧАНИЕ:Имя пользователя по умолчанию - "администратор", пароль IPC по умолчанию - "администратор", видеорегистратору не нужно вводить пароль, количество каналов камеры должно быть равно количеством камер, по умолчанию 1.

| Менеджер устройств     |                                     |                      |    |                     |
|------------------------|-------------------------------------|----------------------|----|---------------------|
| Добавить<br>устройство | Инфо устройства                     |                      |    | QR Code             |
| Редактирование         | Тип устройства:                     | IPC                  | ~  | identification zone |
| Конфигурация           | Имя устройства                      | TZWC8                |    |                     |
| устройства             | ID устройства                       | TZWC83AH8MV18MV1111A |    |                     |
| Q Поиск устройства     | Количество каналов:                 | 1                    |    |                     |
|                        | Вход в систему<br>Имя пользователя: | admin                |    |                     |
|                        | Пароль:                             | •••••                | ** |                     |
|                        |                                     |                      |    |                     |
|                        |                                     |                      |    |                     |
|                        |                                     |                      |    | Сохранить Отмена    |

#### 9.3.2 Изменение устройства

Измените тип устройства, имя устройства, идентификатор устройства, номер канала, имя пользователя для входа и пароль и сохраните изменения.

| Іенеджер устройств                                         |                                                                                        |                              |               | ×           |
|------------------------------------------------------------|----------------------------------------------------------------------------------------|------------------------------|---------------|-------------|
| Добавить<br>устройство                                     | Инфо устройства                                                                        |                              |               |             |
| Редактирование                                             | Тип устройства:                                                                        | IPC                          | ~             |             |
| — устройства<br>— Конфигурация                             | Имя устройства                                                                         | TZWC8                        |               |             |
| устройства                                                 | ID устройства                                                                          | TZWC83AH8MV18MV1111A         |               |             |
| 🔍 Поиск устройства                                         | Количество каналов:                                                                    | 1                            |               |             |
|                                                            | Вход в систему                                                                         |                              |               |             |
|                                                            | Имя пользователя:                                                                      | admin                        |               |             |
|                                                            | Пароль:                                                                                | •••••                        | 747           |             |
|                                                            |                                                                                        |                              |               |             |
|                                                            |                                                                                        |                              |               |             |
|                                                            |                                                                                        |                              | Удалить Сохра | нить Отмена |
| <ul> <li>устройства</li> <li>Д Понск устройства</li> </ul> | ID устройства<br>Количество каналов:<br>Вход в систему<br>Имя пользователя:<br>Пароль: | TZWC83AHBMV18MV1111A 1 admin | м             | нить Отмен  |

#### 9.3.3 Конфигурация устройства

Перейдите к конфигурации устройства.

1. Измените пароль для входа в систему устройства

| Менеджер устройств                                                                                                    |                                                                                  |                                        | X                                          |
|----------------------------------------------------------------------------------------------------|----------------------------------------------------------------------------------|----------------------------------------|--------------------------------------------|
| <ul> <li>         ⊕ Добавить         устройство         Устройство         Редактирование         устройства<br/>€ Конфигурация<br/>⊕<br/>Конфигурация         </li> </ul> | —Инфо устройства<br>Имя:<br>ID устройства<br>Тип устройства:<br>Системная        | DZ1ZFB<br>DZ1ZFBCGRB85D38J111A<br>C612 | Сканирование QR-кода для<br>настройки WIFI |
| Q Поиск устройства                                                                                                    | Пароль устройства<br>Старый пароль:<br>Новый пароль:<br>Подтверждение<br>пароля: | ин<br>ин<br>Передать Отиена            |                                            |
|                                                                                                    | Умное обнаружение<br>Чувствительность:<br>Вил-                                   | v                                      |                                            |

2. Настройте интеллектуальное обнаружение, Wi-Fi

| Менеджер устройств                                                                 |                                                              |                                         | ×                                          |
|------------------------------------------------------------------------------------|--------------------------------------------------------------|-----------------------------------------|--------------------------------------------|
| <ul> <li>Добавить<br/>устройство</li> <li>Редактирование<br/>устройства</li> </ul> | —Инфо устройства<br>Имя:<br>ID устройства<br>Тип устройства: | DZ1ZFB<br>DZ1ZFBCGR885D38J111A<br>C612  | Сканирование QR-кода для<br>настройки WIFI |
| устройства                                                                         | информация:                                                  |                                         | ET A MET                                   |
| Q Поиск устройства                                                                 | Чувствительность:                                            | Максимальная                            |                                            |
|                                                                                    | Вид:                                                         | Распознавание движения  Передать Отмена | 344                                        |
|                                                                                    | —Настройка WIFI                                              |                                         |                                            |
|                                                                                    | Имя WIFI:                                                    | IPC-CS2 V                               | CORRECT OF STREET                          |
|                                                                                    | Пароль WiFi:                                                 | •••••                                   |                                            |
|                                                                                    |                                                              | Передать Отмена                         |                                            |
|                                                                                    |                                                              |                                         |                                            |

#### 3. Дата и время

| Менеджер устройств        |                                  |                              | ×                                          |
|---------------------------|----------------------------------|------------------------------|--------------------------------------------|
| Добавить<br>устройство    | —Инфо устройства<br>Имя:         | DZ1ZFB                       | Сканирование QR-кода для<br>мастройки WIFI |
| Редактирование устройства | ID устройства<br>Тип устройства: | DZ1ZFBCGRB85D38J111A<br>C612 |                                            |
| стройства Конфигурация    | Системная<br>информация:         |                              | -                                          |
| Q Поиск устройства        | часовой пояс:                    | Asia/Shanghai 🗸              |                                            |
|                           | Дата:                            | 2021 🗘 - 8 🗘 - 31 🗘          | 223666                                     |
|                           | Время:                           | 15 🛟 : 07 🛟 : 19 🛟           | 25 A 1                                     |
|                           |                                  | Передать Отмена              |                                            |
|                           | Режим поворота                   |                              |                                            |
|                           | Вид:                             | ~                            |                                            |
|                           |                                  | Передать Отмена              |                                            |
|                           |                                  |                              |                                            |

#### 4. Зеркальный режим и режим записи

| Менеджер устройств                                                                 |                                                              |                                        | ×                                          |
|------------------------------------------------------------------------------------|--------------------------------------------------------------|----------------------------------------|--------------------------------------------|
| <ul> <li>Добавить<br/>устройство</li> <li>Редактирование<br/>устройства</li> </ul> | —Инфо устройства<br>Имя:<br>ID устройства<br>Тип устройства; | DZ1ZFB<br>DZ1ZFBCGRB85D38J111A<br>C612 | Сканирование QR-кода для<br>настройки WIFI |
| Конфигурация<br>устройства                                                         | Системная информация:                                        |                                        |                                            |
| Q Поиск устройства                                                                 |                                                              | Передать Отмена                        |                                            |
|                                                                                    | _Режим поворота<br>Вид:                                      | Уровень поворота                       | 識                                          |
|                                                                                    | – Режим записи<br>Вид:                                       | Непрерывная запись                     |                                            |

Нажмите кнопку Отправить, чтобы подать заявку после внесения изменений.

#### 9.3.4 Поиск устройства

Устройство и AVSS подключены к одной локальной сети, и AVSS может выполнять поиск информации об устройстве.

| Менеджер устройств         |                |                            |                        |     |       | ×           |
|----------------------------|----------------|----------------------------|------------------------|-----|-------|-------------|
| (+) Добавить               | Серийный номер | Идентификатор пользователя | Версия системы         | Тип | Канал | IP адрес    |
| Устроиство                 | 1              | 3APV3V5UXAHHGRZF111A       | V1.6.4.36D1042080Z-4   | 80  | 4     | 192.168.1.1 |
| устройства                 | 2              | SWGVA71RZSGVG9BJ111A       | V1.7.1.36D10850B6X3Z-8 | NVB | 8     | 192.168.1.1 |
| Конфигурация<br>устройства | 3              | FDHE25WS7WUB3BYT111A       |                        |     |       | 192.168.1.1 |
| Q Поиск устройства         | l              |                            |                        |     |       |             |
|                            |                |                            |                        |     |       |             |
|                            |                |                            |                        |     |       |             |
|                            |                |                            |                        |     |       |             |
|                            |                |                            |                        |     |       |             |
|                            |                |                            |                        |     |       |             |
|                            |                |                            |                        |     |       |             |
|                            |                |                            |                        |     |       |             |
|                            |                |                            |                        | _   | -     |             |

### 9.4 Наблюдение в режиме Live

Выберите канал для наблюдения в режиме онлайн.

#### 9.5 Воспроизведение видео

Нажмите кнопку Воспроизведение, выберите устройство, канал, дату, время, нажмите значок воспроизведения, чтобы начать воспроизведение записанного материала.

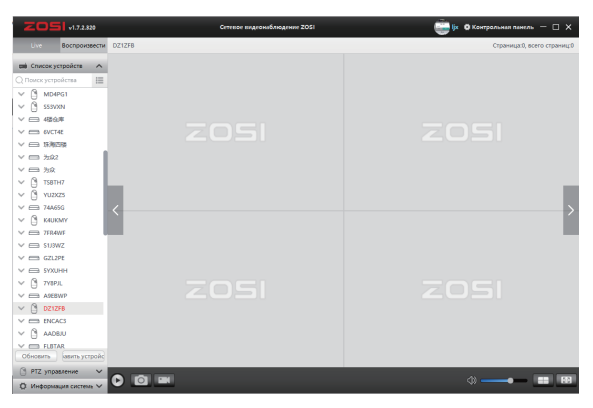

Наблюдение в онлайн режиме

| ZOS                                                                                                    | +1.7.2.820                                                                                                    | Сетевое видеонаблюдение ZOSI | 🤠 🕼 🛛 Контральных панель — 🗆 🗙 |
|----------------------------------------------------------------------------------------------------|----------------------------------------------------------------------------------------------------|------------------------------|--------------------------------|
| Live                                                                                                    | Воспроизвести                                                                                                    | DZ1ZFB                       | Страница:1, всего страниц0     |
| Image         Characce yrtp           Q         Howce yrtp           V         Q         Mobil           V         Q         SSSW           V         Q         SSSW           V         Q         SSSW           V         Q         SSSW           V         Q         SSSW           V         Q         SSSW           V         Q         SSSW           V         Q         SSSW           V         Q         SSSW           V         Q         SSSW           V         Q         SSSW | стройств<br>ойстоз<br>С<br>ойстоз<br>С<br>ойстоз<br>С<br>ойстоз<br>С<br>ойстоз<br>С<br>ойстоз<br>С<br>ойстоз<br>С<br>ойстоз<br>С<br>ойстоз<br>С<br>ойстоз<br>С<br>ойстоз<br>С<br>ойсто<br>обсто<br>обсто | 2051                         | ZOSI                           |
|                                                                                                    | MY<br>MY<br>MZ<br>PE<br>HH<br>L<br>L<br>WP<br>F6<br>6<br>6<br>6<br>6<br>6<br>6<br>8<br>10<br>10<br>10<br>10<br>10<br>10<br>10<br>10<br>10<br>10<br>10<br>10<br>10                                                                                                    | ZOSI                         | ZOSI                           |
| О Информа                                                                                                    | ция системь 🗸                                                                                                    |                              | 003 004 005 00 🖬 🖓 ———— 📰 🖽    |

Воспроизведение

# 10 Сопряжение камеры

Камеры были сопряжены перед отправкой, видеорегистратор автоматически отобразит видео после включения системы камеры. Рекомендуется, чтобы пользователи провели проверку включения питания перед установкой, чтобы убедиться, что каждая из камер работает без нареканий. Если произошли неполадки, пожалуйста, свяжитесь с нашей службой поддержки.

Если вы хотите добавить новую камеру или сбросить ее, пожалуйста, выполните следующие действия. Выньте камеру, установите антенну, подключите видеорегистратор и камеру с помощью сетевого кабеля. Убедитесь, что видеорегистратор отображается на мониторе, а затем выполните следующие операции:

- 1. Щелкните правой кнопкой мыши, появится главное меню.
- 2. Выберите и введите страницу конфигурации канала IPC.

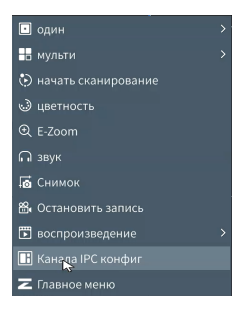

3. Нажмите кнопку Поиск на странице Конфигурации канала IPC, чтобы выполнить поиск соответствующей IP камеры.

|  |                | ŀ                  | (анала  | IPC конфиг        |              |                                | × |
|--|----------------|--------------------|---------|-------------------|--------------|--------------------------------|---|
|  |                |                    |         |                   |              |                                |   |
|  | 192.168.147.4  | V4.2.0.335S01200QA | вай-фай | 24:14:07:17:4F:59 | Не добавлено | C6pocipc                       |   |
|  |                | V4.2.0.335S01200QA | вай-фай |                   | Не добавлено |                                |   |
|  | 192.168.147.5  | V4.2.0.335501200QA | вай-фай | 24:14:07:17:4F:5F | Не добавлено | поиск                          |   |
|  | 192.168.147.14 | V4.2.2.335501200QA | вай-фай | 24:14:07:17:4F:53 | Не добавлено | Wifi добавить                  |   |
|  |                |                    |         | !                 |              | Добавить кабел<br>Добавить все |   |
|  |                | пожа               |         | подождите …       |              |                                |   |
|  |                |                    |         |                   |              | удалять                        |   |
|  |                |                    |         |                   |              | Удалить все                    |   |
|  |                |                    |         |                   |              | Обновление                     |   |
|  |                |                    |         |                   |              | WIFI комплект                  |   |
|  |                |                    |         |                   |              | Обновить                       |   |
|  |                |                    |         |                   |              |                                |   |

4. Дважды щелкните искомые камеры или отметьте камеру галочкой и нажмите "Добавить Wi-Fi". Статус подключенной IP камеры отображается в нижней части страницы, и будет показано реальное видео с объекта наблюдения.

|              |              | РС конфиг         | Санала  | ۲                  |               |  |
|--------------|--------------|-------------------|---------|--------------------|---------------|--|
|              |              |                   |         |                    |               |  |
|              |              |                   |         | V4.2.2.335501200QA |               |  |
|              | Не добавлено |                   | вай-фай | V4.2.0.335501200QA |               |  |
| поиск        | Не добавлено | 24:14:07:17:4F:59 | вай-фай | V4.2.0.335501200QA | 192.168.147.4 |  |
| Wifi добави  | Не добавлено |                   | вай-фай | V4.2.0.335501200QA |               |  |
| Добавить каб |              |                   |         |                    |               |  |
| Добавить в   |              |                   |         |                    |               |  |
|              |              |                   |         |                    |               |  |
|              |              |                   |         |                    |               |  |
| удалять      |              |                   |         |                    |               |  |
| Удалить вс   |              |                   |         |                    |               |  |
| Обновлени    |              |                   |         |                    |               |  |
| WiFi компле  |              |                   |         |                    |               |  |
| Обновить     |              |                   |         |                    |               |  |
|              |              |                   |         |                    |               |  |

ПРИМЕЧАНИЕ: Если все восемь IPC-каналов были подключены и вам необходимо подключить другие камеры, вам нужно будет удалить один или несколько каналов, чтобы добавить другие камеры.

|       |                | ١                  | (анала  | ІРС конфиг        |              |                | × |
|-------|----------------|--------------------|---------|-------------------|--------------|----------------|---|
|       |                |                    |         |                   |              |                |   |
|       | 192.168.147.14 | V4.2.2.335501200QA | вай-фай | 24:14:07:17:4F:53 | добавленной  | C6poc ipc      |   |
|       |                | V4.2.0.335501200QA | вай-фай |                   | Не добавлено |                | - |
|       | 192.168.147.4  | V4.2.0.335501200QA | вай-фай | 24:14:07:17:4F:59 | Не добавлено | поиск          |   |
|       |                | V4.2.0.335501200QA | вай-фай |                   | Не добавлено | Wifi добавить  |   |
|       |                |                    |         |                   |              | Добавить кабел |   |
|       |                |                    |         |                   |              | Добавить все   |   |
|       |                |                    |         |                   |              |                |   |
| Канал | те адрес       | версия Прошивки    | Тип     | мас адрес         | Сост. Подкл  |                |   |
| 01    | 192.168.147.14 | V4.2.2.335501200QA | вай-фай | 24:14:07:17:4F:53 | подключено   | удалять        |   |
|       |                |                    |         |                   |              | Удалить все    |   |
|       |                |                    |         |                   |              | Обновление     |   |
|       |                |                    |         |                   |              | WiFi комплект  |   |
|       |                |                    |         |                   |              | Обновить       |   |
|       |                |                    |         |                   |              |                |   |

### 11 Гарантия и тех поддержка

Пожалуйста, обратите внимание, что гарантия не распространяется на неисправности изделия, вызванные из-за:

 Несчастного случая, небрежности, катастрофы, неправильной эксплуатации или неправильной эксплуатации.

 Неправильой рабочей среды или условий, например, по умолчанию из-за сбоя питания, температуры окружающей среды, ударов молнии и т.д..

 Изделие было отремонтировано в ходе технического обслуживания, не подтвержденного (не заявленного) производителем.

4. Срок приобретения привышает 12 месяцев с даты его первоначальной покупки.

5. Чтобы воспользоваться гарантийным обслуживанием необходимо приобрести продукт на официальном сайте ZOSI или у официального дилера Подробности: https://zositech.com/

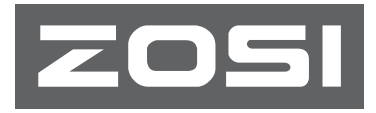

www.zositech.com support@zositech.com

Все права защищены

Никакая часть этой публикации не может быть воспроизведена каким-либо образом без письменного разрешения ZOSI.

Информация, содержащаяся в этой публикации, считается достоверной во всех отношениях. ZOSI не несет ответственности за любые последствия, вытекающие при использовании продукции.

Информация, содержащаяся в настоящем документе, может быть изменена без предварительного уведомления. Для включения изменений могут быть выпущены дополнительные редакции и новые издания настоящей публикации.

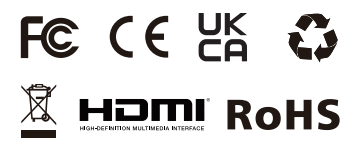

F921219Z3005610